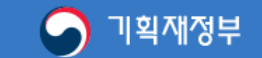

# 안전하고 편리한 전자수입인지 납부서비스 대한민국 정부수입인지

「수입인지에 관한 법률 제2조」

전자수입인지는 발행 형태 및 과세문서의 특성에 따라 다음 각 호로 구분한다.

1. 종이문서용 전자수입인지 : 종이문서 첨부하는 출력물 형태의 전자수입인지

2. 전자문서용 전자수입인지 : 전자문서에 첩부하는 전자적 정보형태의 전자수입인지

\* 예 : 전자계약시스템을 통해 체결되는 전자문서 등

\*\* 전자문서에 대한 인지세 납부 방법 : 국세청 고시 제2017-11호 참조

Click the "Electronic revenue stamp for paper documents"

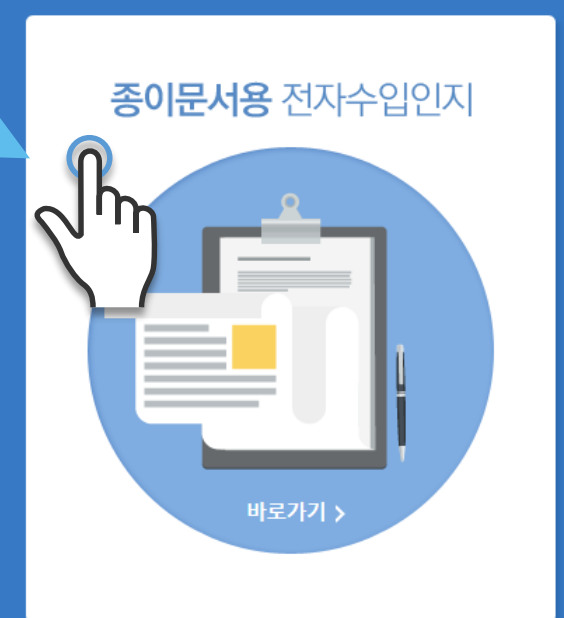

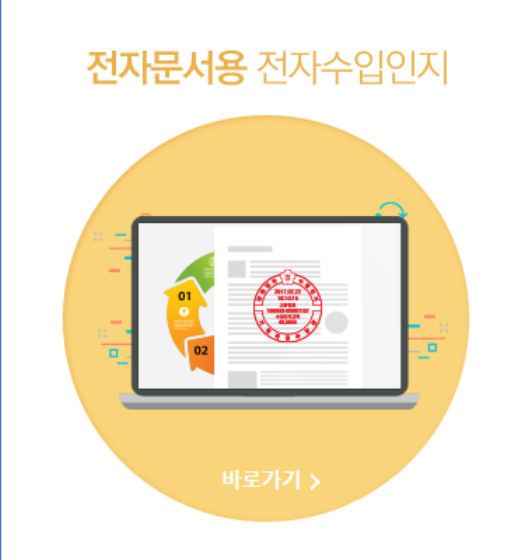

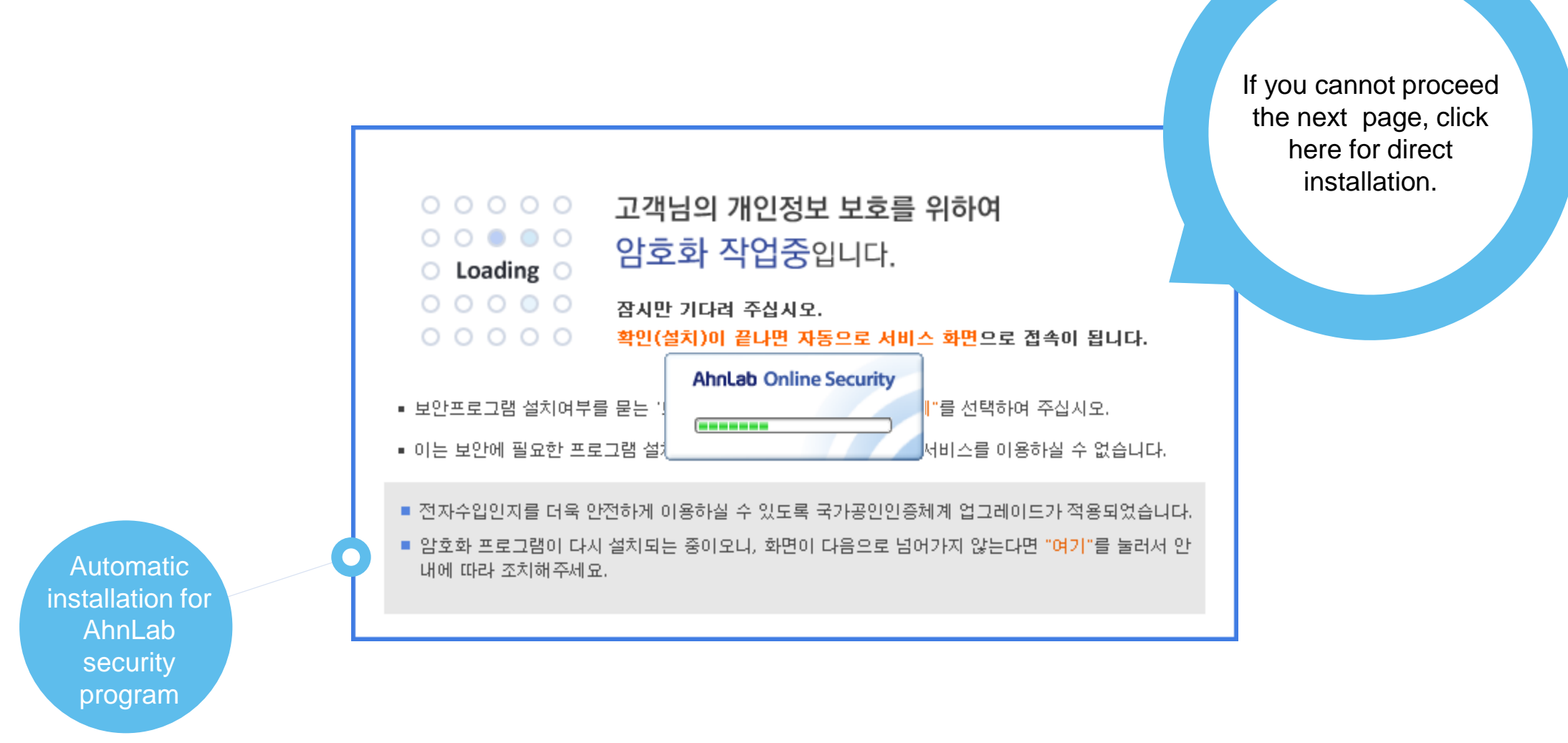

When you see a pop up window for installation, click the "Yes(예)". button

# 1. Log in

0

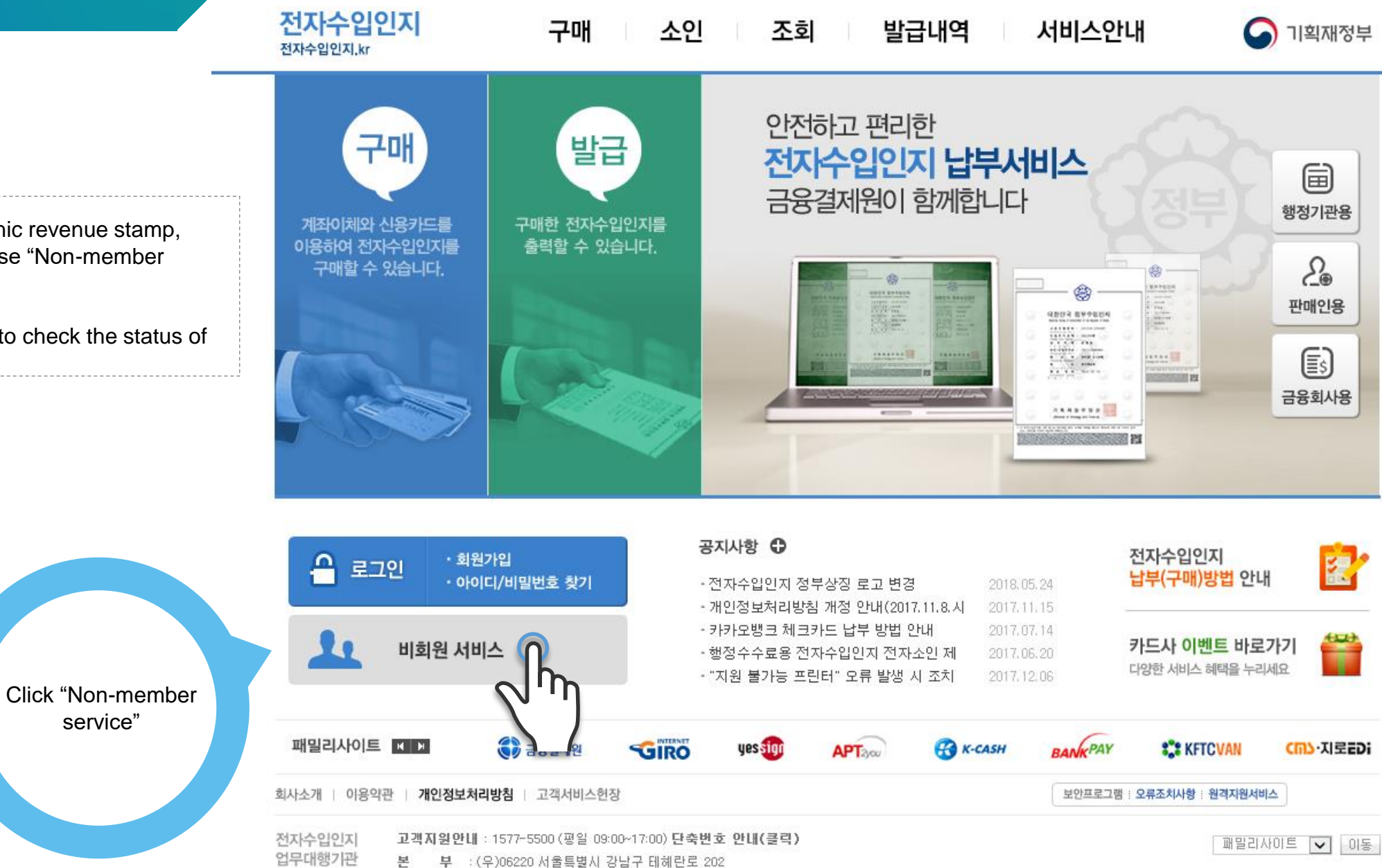

Copyright (C) 2013 KFTC (Korea Financial Telecommunications & Clearings institute) All rights reserved,

For purchasing the electronic revenue stamp, either you can sign up or use "Non-member service".

Cf.) A non member is able to check the status of purchased revenue stamp.

응 금융결제원

# 2. Consent to Terms of Use

0

전자수입인지 전자수입인지.kr

소인 조회 발급내역

로그인 공인인증서 등록/취소 홈 사이트맵

이 기획재정부

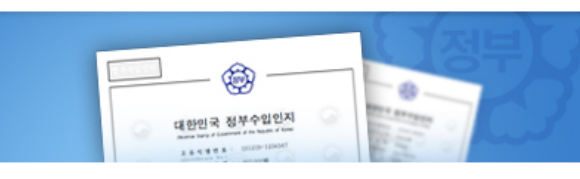

구매

안전하고 편리한 **전자수입인지 납부서비스** 금융결제원이 함께합니다.

서비스안내

You have to consent to processing, collecting, and sharing your personal data, and providing user's information to a third party to purchase the electronic revenue stamp as a non-member .

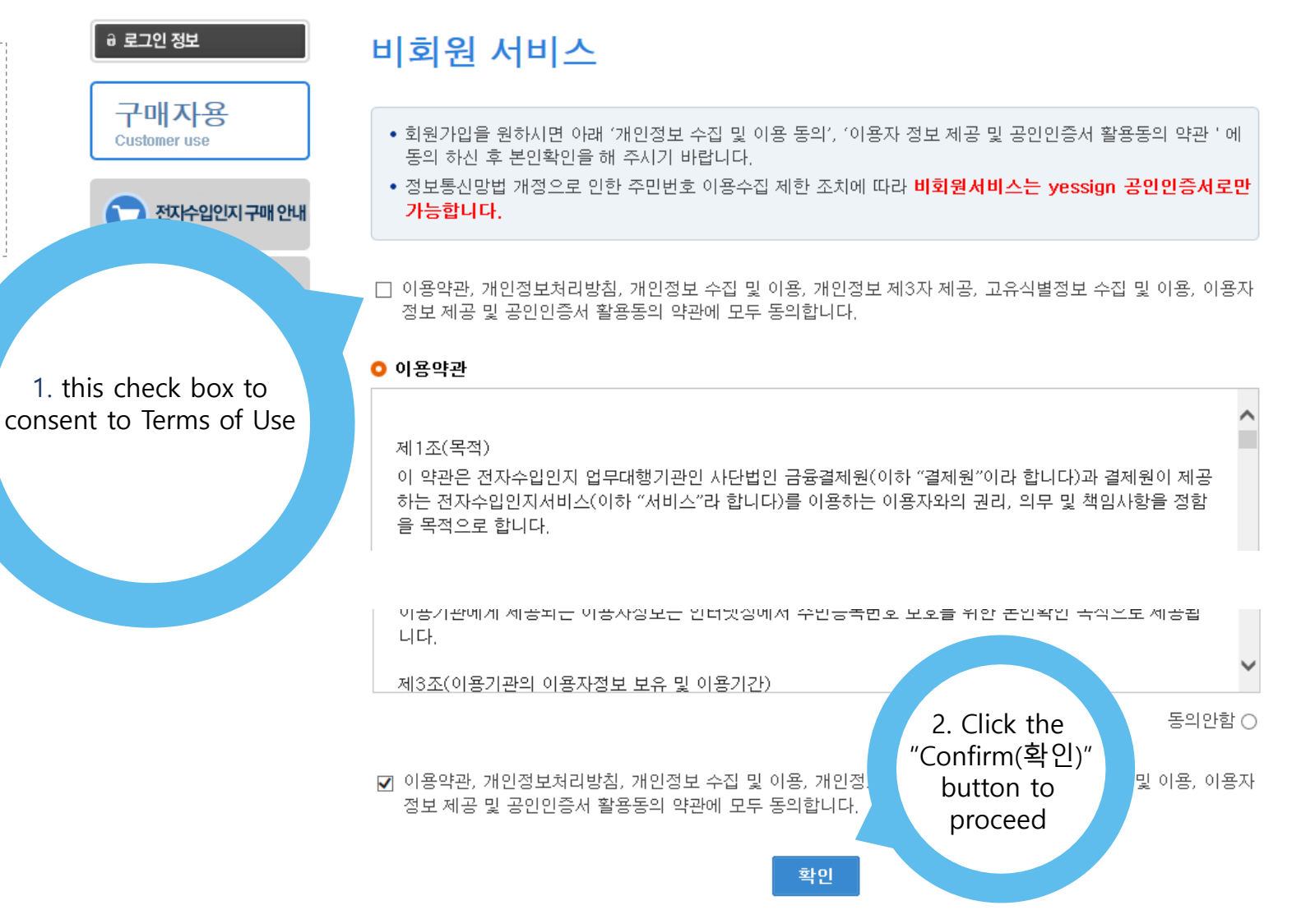

# 3. Log in as a non member

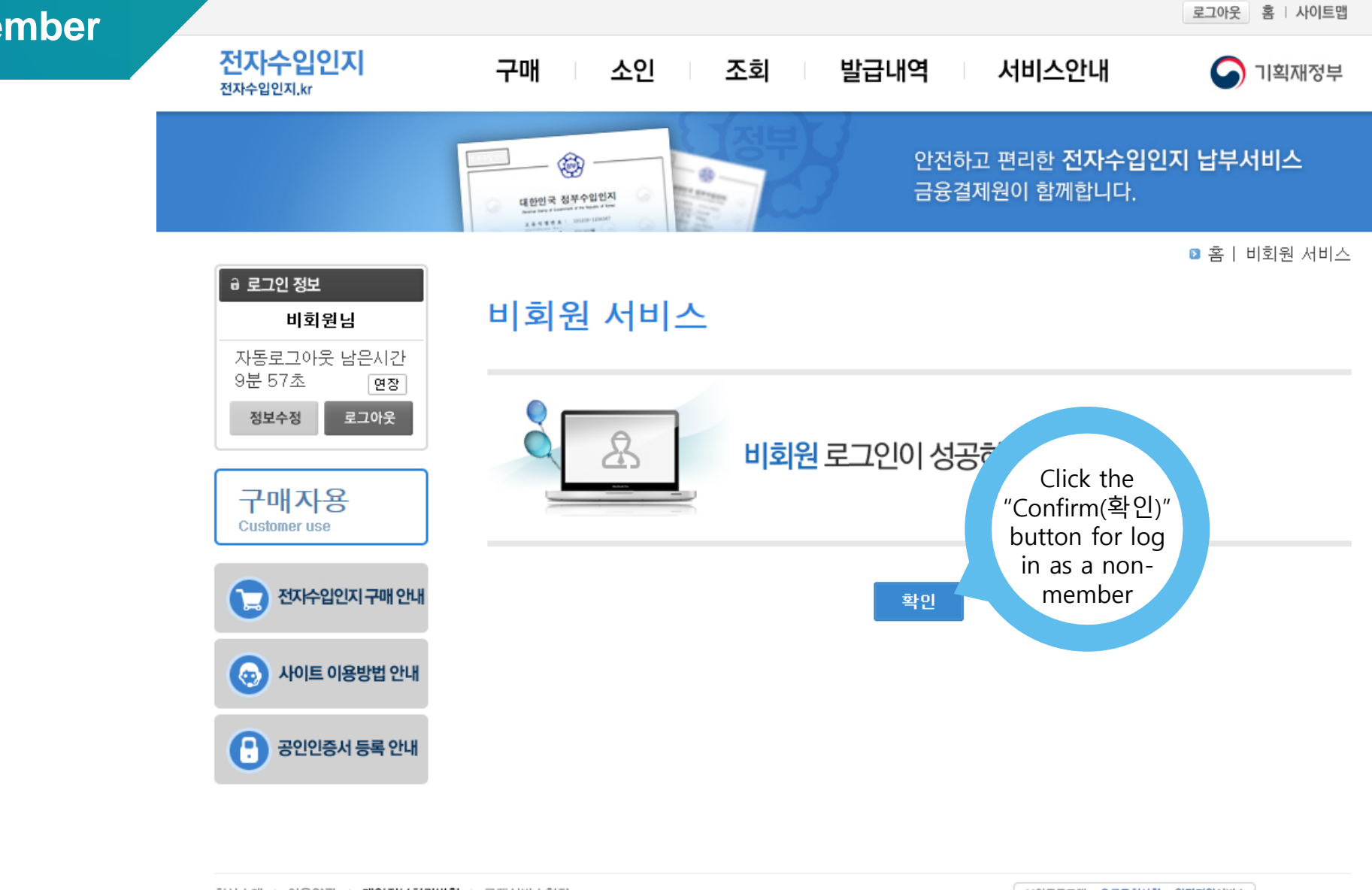

| 회사소개   이용약관      | · 개인정보처리방침 · 고객서비스현장                                                                                                    | 보안프로그램 :: 오류조치사항 :: 원격지원서비스 |
|------------------|----------------------------------------------------------------------------------------------------|-----------------------------|
| 전자수입인지<br>업무대행기관 | 고객지원안내 : 1577-5500 (평일 09:00~17:00) 단축번호 안내(클릭)<br>본 부 : (우)06220 서울특별시 강남구 테헤란로 202<br>Copyright (C) 2013 KFTC (Korea Financial Telecommunications & Clearings institute) All rights reserve | 패밀리사이트 🔽 이동                 |

## 4. Purchase the revenue stamp

로그아웃 홈 사이트맵 전자수입인지 구매 소인 조회 발급내역 서비스안내 기획재정부 9 전자수입인지.kr 안전하고 편리한 구매 발급 전자수입인지 납부서비스 금융결제원이 함께합니다 행정기관용 계좌이체와 신용카드를 구매한 전자수입인지를 이용하여 전자수입인지를 출력할 수 있습니다. 2 구매할 수 있습니다. 0 1211 판매인용 UDDA BAGEDA Es) CAN BAR 금융회사용 Click the "Purchase (구매)" button 공지사항 🗘 전자수입인지 2 순 로그아웃 비회원님 납부(구매)방법 안내 - 전자수입인지 정부상징 로고 변경 2018.05.24 ·개인정보처리방침 개정 안내(2017.11.8.시 2017.11.15 - 카카오뱅크 체크카드 납부 방법 안내 2017.07.14 (00) 카드사 이벤트 바로가기 • 행정수수료용 전자수입인지 전자소인 제 2017.06.20 다양한 서비스 혜택을 누리세요 • "지원 불가능 프린터" 오류 발생 시 조치 2017.12.06 패밀리사이트 🖌 🕨 금융결제원 GIRO **KFTCVAN** yes sign K-CASH RANKPAY CIII가·지로EDi APT2vou 개인정보처리방침 | 고객서비스헌장 회사소개 이용약관 보안프로그램 : 오류조치사항 : 원격지원서비스 전자수입인지 고객지원안내: 1577-5500 (평일 09:00~17:00) 단축번호 안내(클릭) 패밀리사이트 🗸 이동 업무대행기관 본 부 : (우)06220 서울특별시 강남구 테헤란로 202 응 금융결제원 Copyright (C) 2013 KFTC (Korea Financial Telecommunications & Clearings institute) All rights reserved,

You can purchase the revenue stamp via credit card or account transfer

0

#### 4. Purchase the revenue stamp

> enter the payment information

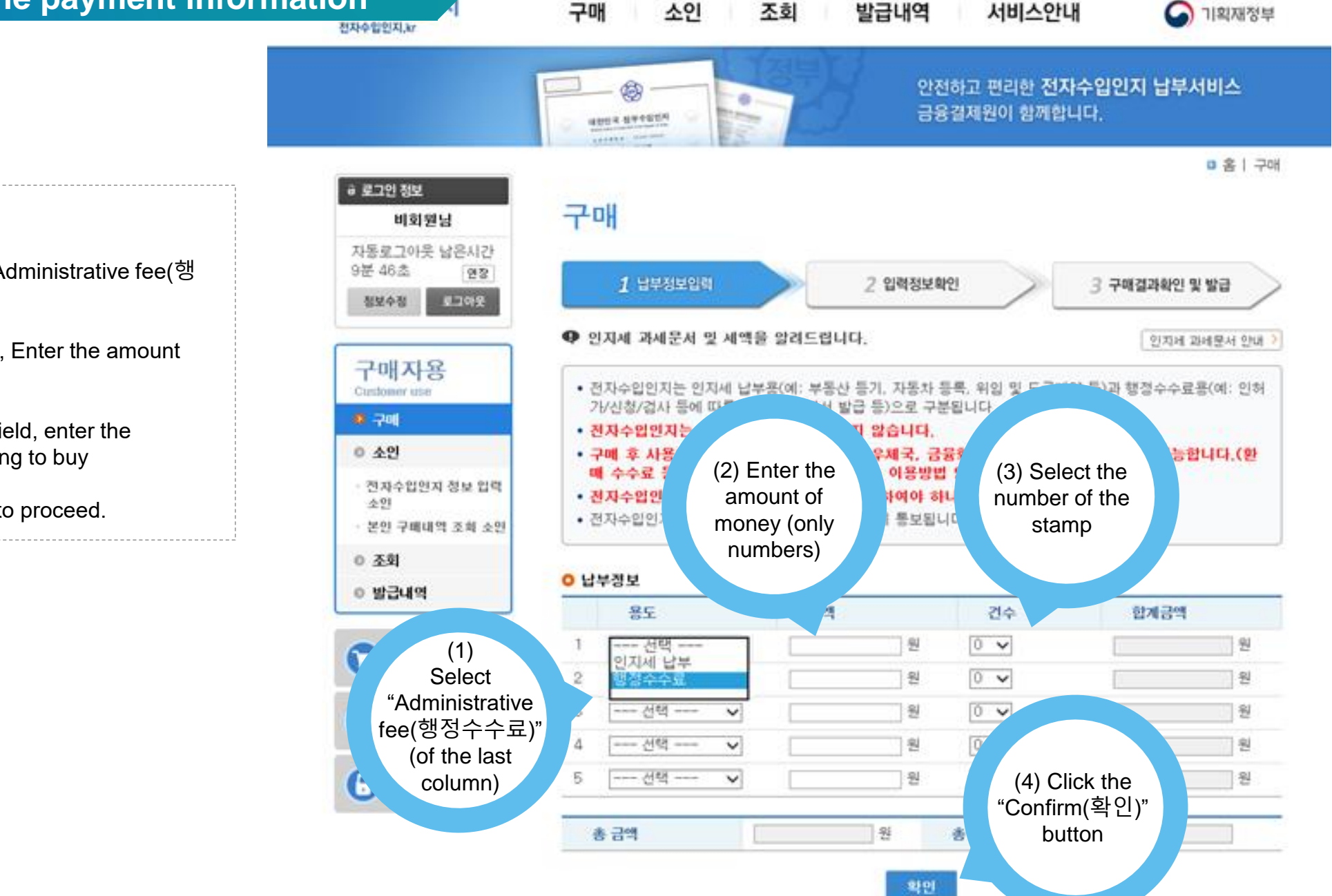

로그아웃 홈 시에트랩

Enter your payment information

0

- (1) In "Purpose(용도)" field, select "Administrative fee(행 정수수료)".
- (2) In "Amount of money(금액)" field, Enter the amount of money you are going to pay
- (3) In "Number of the stamp(건수)" field, enter the number of the stamp you are going to buy

(4) Click the "Confirm(확인)" button to proceed.

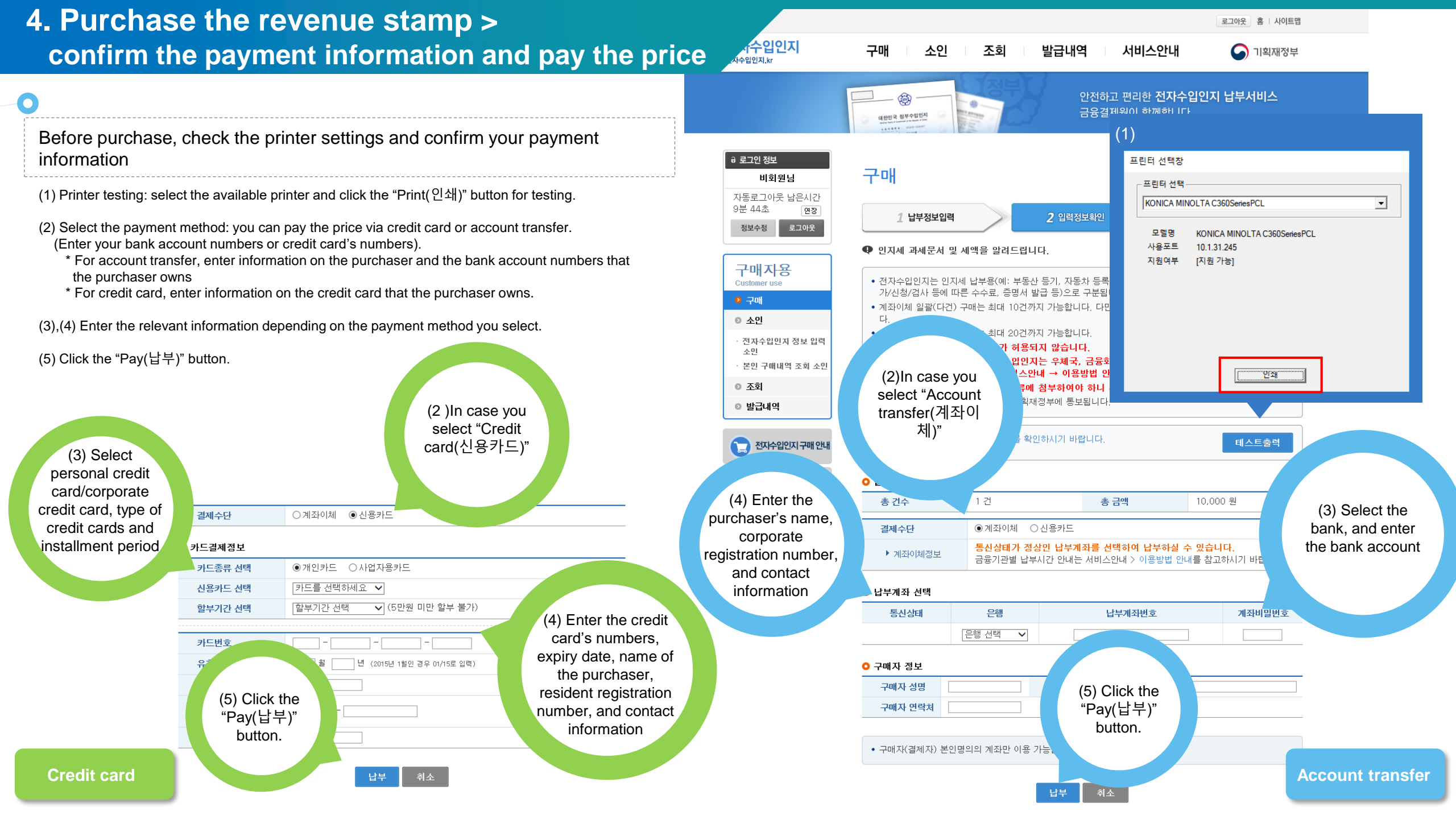

## 4. Purchase the revenue stamp > pay the price

로그아웃 홈 사이트맵

조회 발급내역 서비스안내

구매

소인

기획재정부

After you enter the payment information and click the Pay(납부) button, the pop-up window for confirmation will appear. Click the "Confirm(확인)" button to proceed.

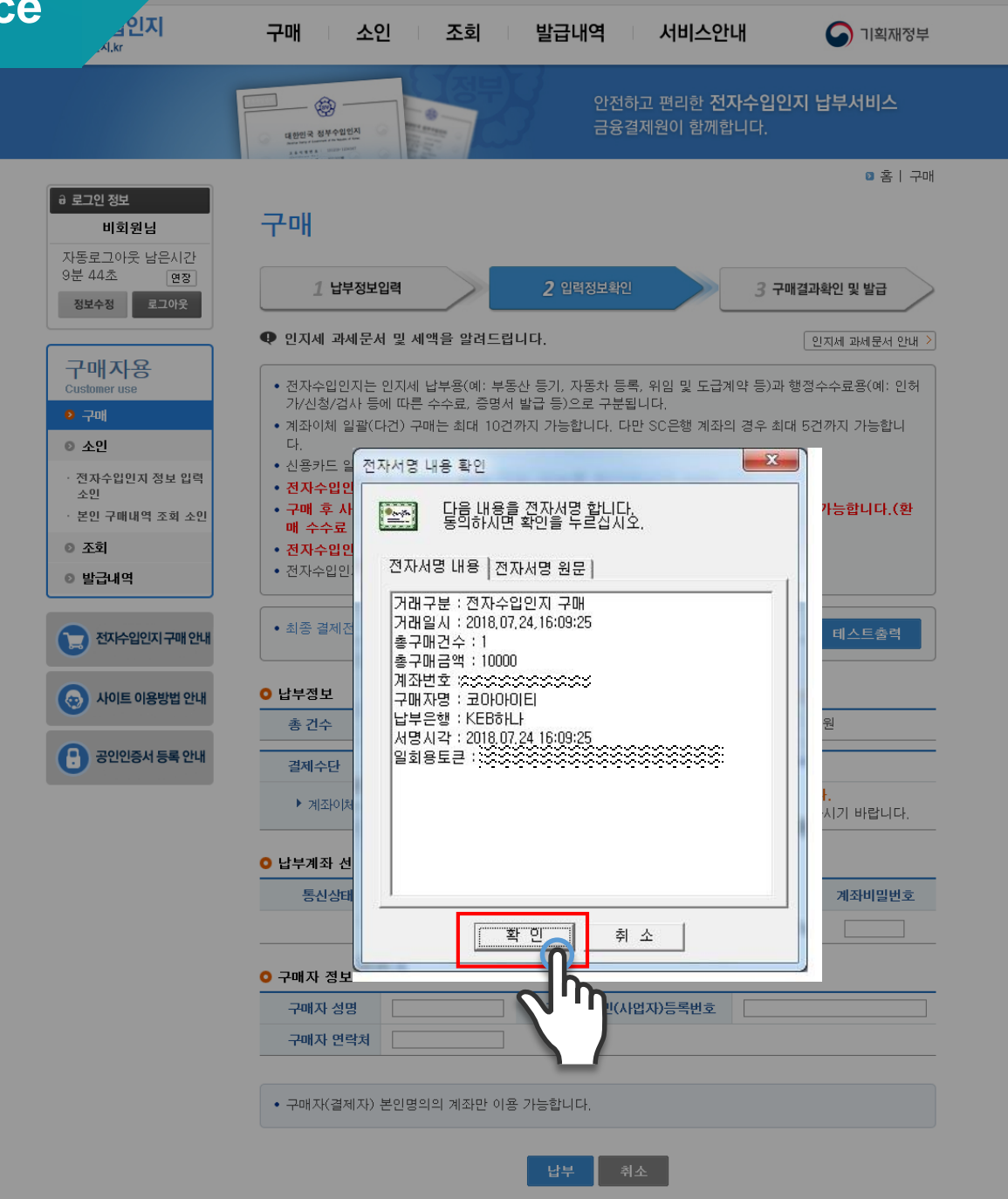

#### 4. Purchase the revenue stamp > pay the price

구매 소인 조회 발급내역 서비스안내

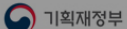

● When "Accredited Certificate(공인인증서)" window is activated:

(1) Select your accredited certificate (2) Enter PIN numbers and click "Confirm(확인)" button.

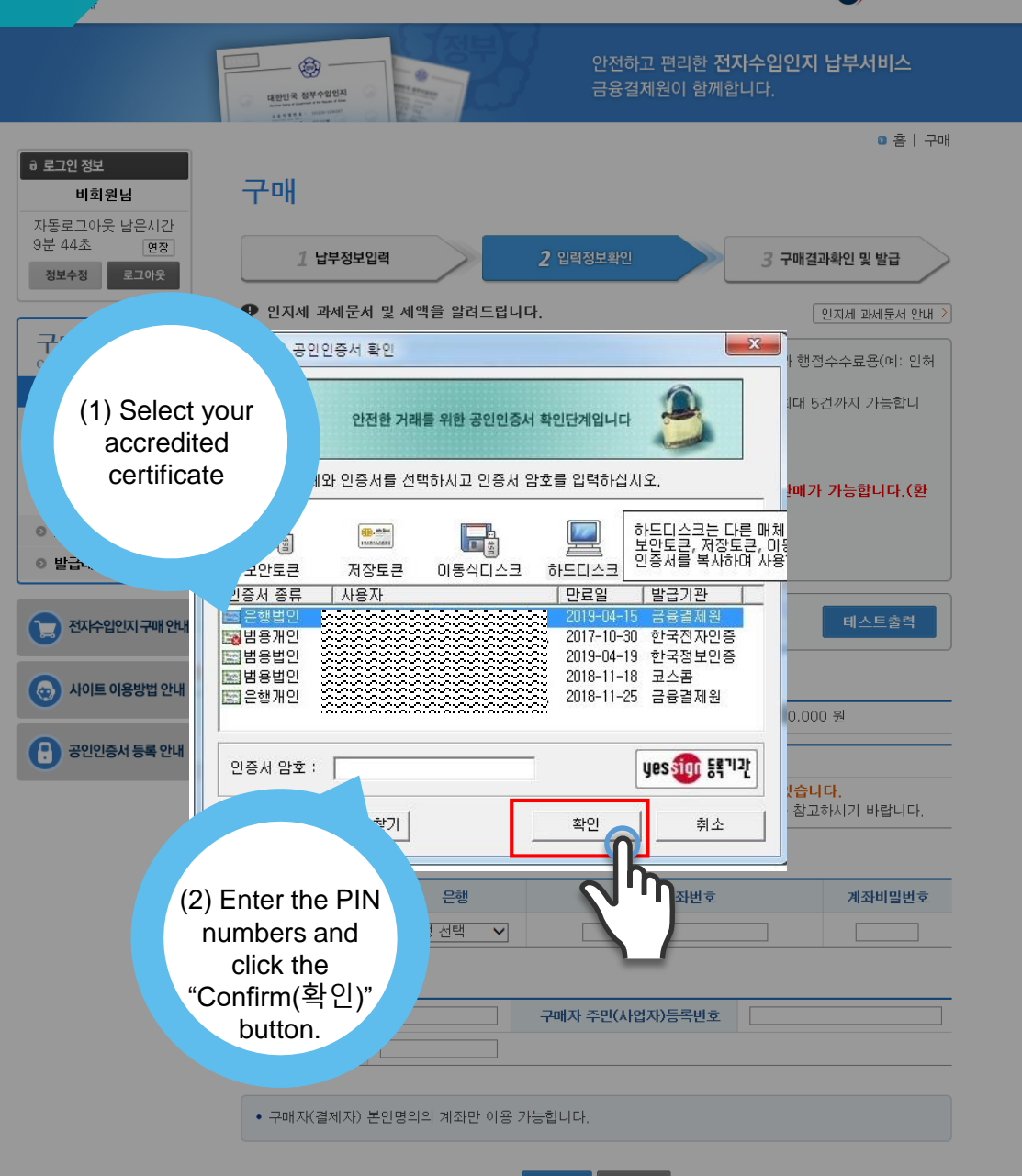

# 4. Purchase the revenue stamp > payment completed

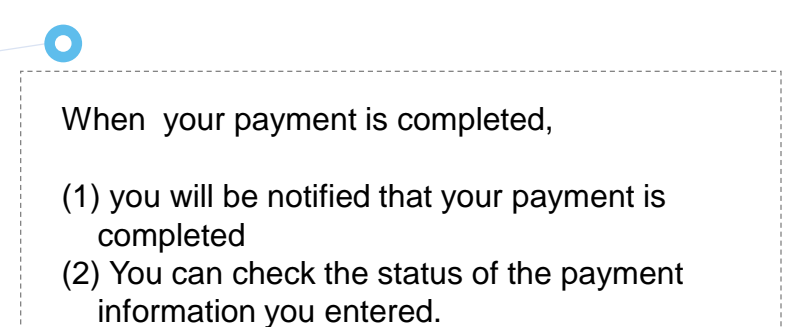

| 구매자용         고:tormer use         고 구매         소인         소인         보인 구매내역 조회 소인         조회         발급내역 | <ul> <li>전자수입인지는 인지세 납부용<br/>가/신청/검사 등에 따른 수수를</li> <li>계좌이체 일괄(다건) 구매는 물</li> <li>신용카드 일괄(다건) 구매는 물</li> <li>전지수입인지는 구매 후 7</li> <li>구매 후 사용하지 아니함<br/>료 등 자세한 사항은 '시</li> <li>전자수입인지는 건당 -</li> <li>전자수입인지 구매 및 확</li> </ul> | ≩(लाः 부동{<br>ਛ, 종명서 !<br>वैम 10<br>(<br>Resul<br>paym<br>comp |
|----------------------------------------------------------------------------------------------------|----------------------------------------------------------------------------------------------------|---------------------------------------------------------------|
| 전자수입인지 구매 안내                                                                                               | 🛞 정상처리                                                                                                    | <ul> <li>● 정상관</li> <li>◆ 전자수</li> </ul>                      |
| 이용방법 안내                                                                                                    | • 전자수입인지 정보                                                                                                    |                                                               |
| (2)                                                                                                    | 고유번호                                                                                                    |                                                               |
| Information on                                                                                             | 금액                                                                                                    |                                                               |
| the electronic                                                                                             | 구매자성명                                                                                                    |                                                               |
| revenue stamp                                                                                              | 구매자주민(사업자)번호                                                                                                    |                                                               |
|                                                                                                    | 용도                                                                                                    |                                                               |
|                                                                                                    | 받급일                                                                                                    |                                                               |
|                                                                                                    | and the set                                                                                                    |                                                               |

구매

1 납부정보입력

사중도그야굿 남은시간

면장 로그아웃

8분 24초

정보수정

+ 전자수입인지는 1회에 한하여 발급되므로 프린터상태 확인 및 테스트 출력을 반드시 하신 후 출력(발급)하시기 바랍니다.

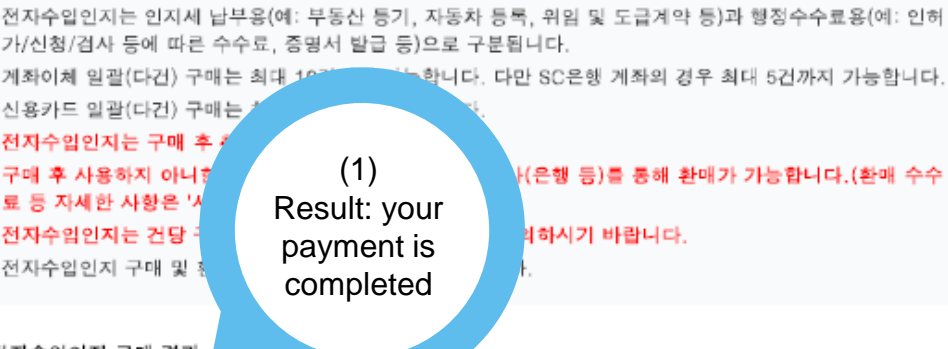

2 입력정보확인

| чн<br>н | 🛞 정상처리    | <ul> <li>• 정상판매처리 되었습니다.</li> <li>◆ 전자수입인지를 발급하시기 바랍니다.</li> </ul> |          |
|---------|-----------|--------------------------------------------------------------------|----------|
|         | 전자수입인지 정보 |                                                                    |          |
| 4       | 고유번호      |                                                                    |          |
|         | 금액        |                                                                    | 10,000 원 |

| 고유번호         |               |
|--------------|---------------|
| 금액           | 10,000 원      |
| 구애자성명        | 코아아이티         |
| 구매자주민(사업자)번호 | 3018616490    |
| 용도           | 행정수수료         |
| 발급일          | 2018.07.24    |
| 발급처          | 인터넷 / KEB하나은행 |

🛯 홈 🛛 구매

3 구매결과확인 및 발급

#### 5. Print your payment information and capture the screenshot

8분 24초

📀 구매

조인

소민

조회

#### revenue stamp(sample)

0

There are 2 methods for the documented evidence of your revenue stamp as follows:

- 1. Print the revenue stamp and scan it
- 2. Capture the screenshot of the receipt, or scan the receipt.

## Ο

#### 5-1. Print the revenue stamp and scan it

When you click the "Print(출력)" button, the available printers will be listed.

Select the available printer for printing the revenue stamp

- 1) Click the "Print(출력)" button
- 2) Check the status of the available printers
- 3) Print the revenue stamp.

After you print the stamp, scan it and save the file to submit to "Integrated Reporting Service"

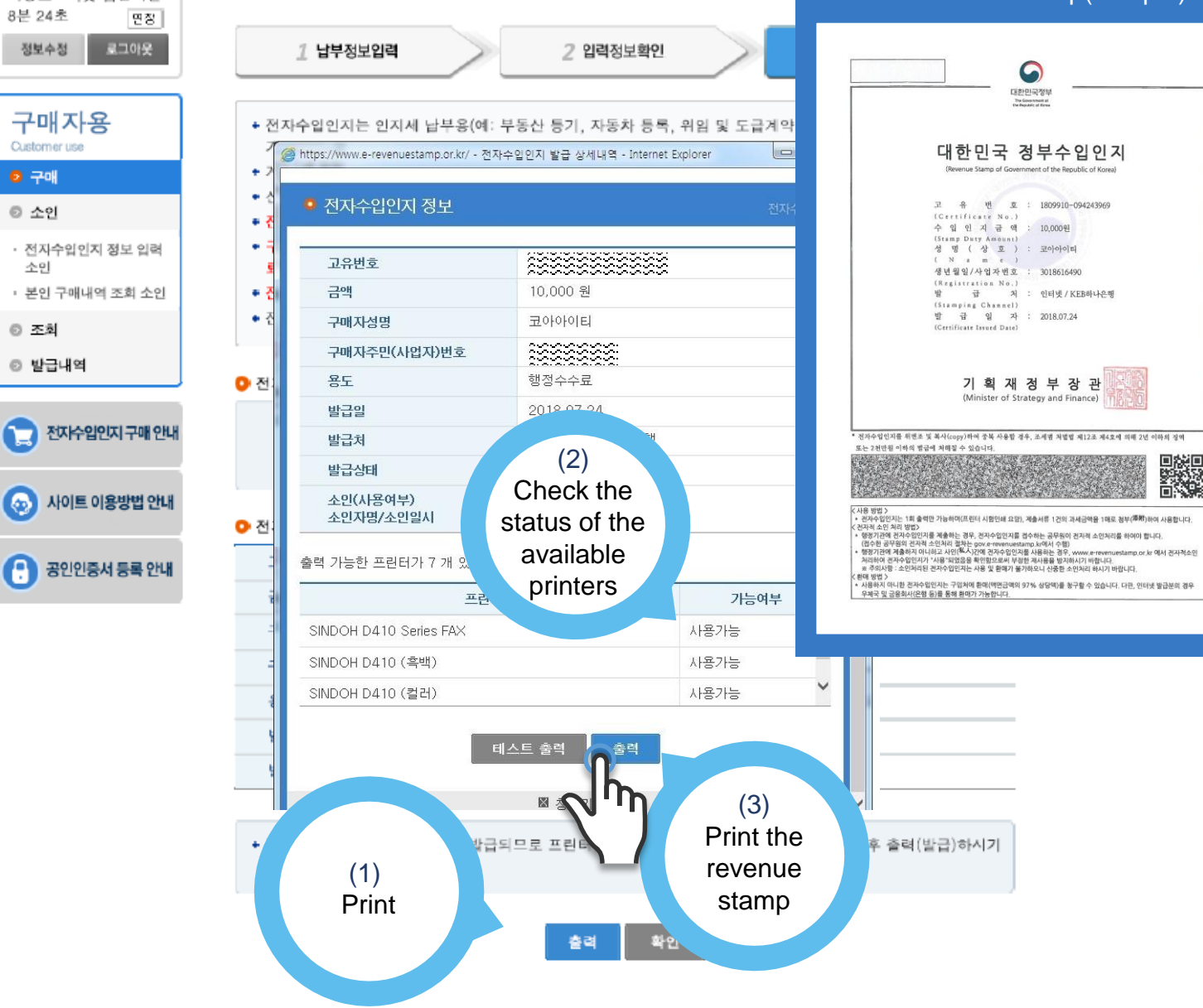

# **5.** Print your payment information and capture the screenshot

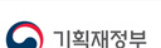

로그아웃 홈 | 사이트맵

0

#### 5-2. Capture the screenshot of the receipt, or scan the receipt.

9분 37초

정보수정

◎ 구매

오 소인

소민

조회

You can check the status of your payment for printing or scanning the receipt

You can capture the screenshot of the receipt to save it as a file

(1) Click the "Status of issuance(조회)" button

- (2) Select the period and check the status
- (3) Capture or print the receipt

Attach the captured/scanned receipt to "Payment section" in "Integrated Reporting Service"

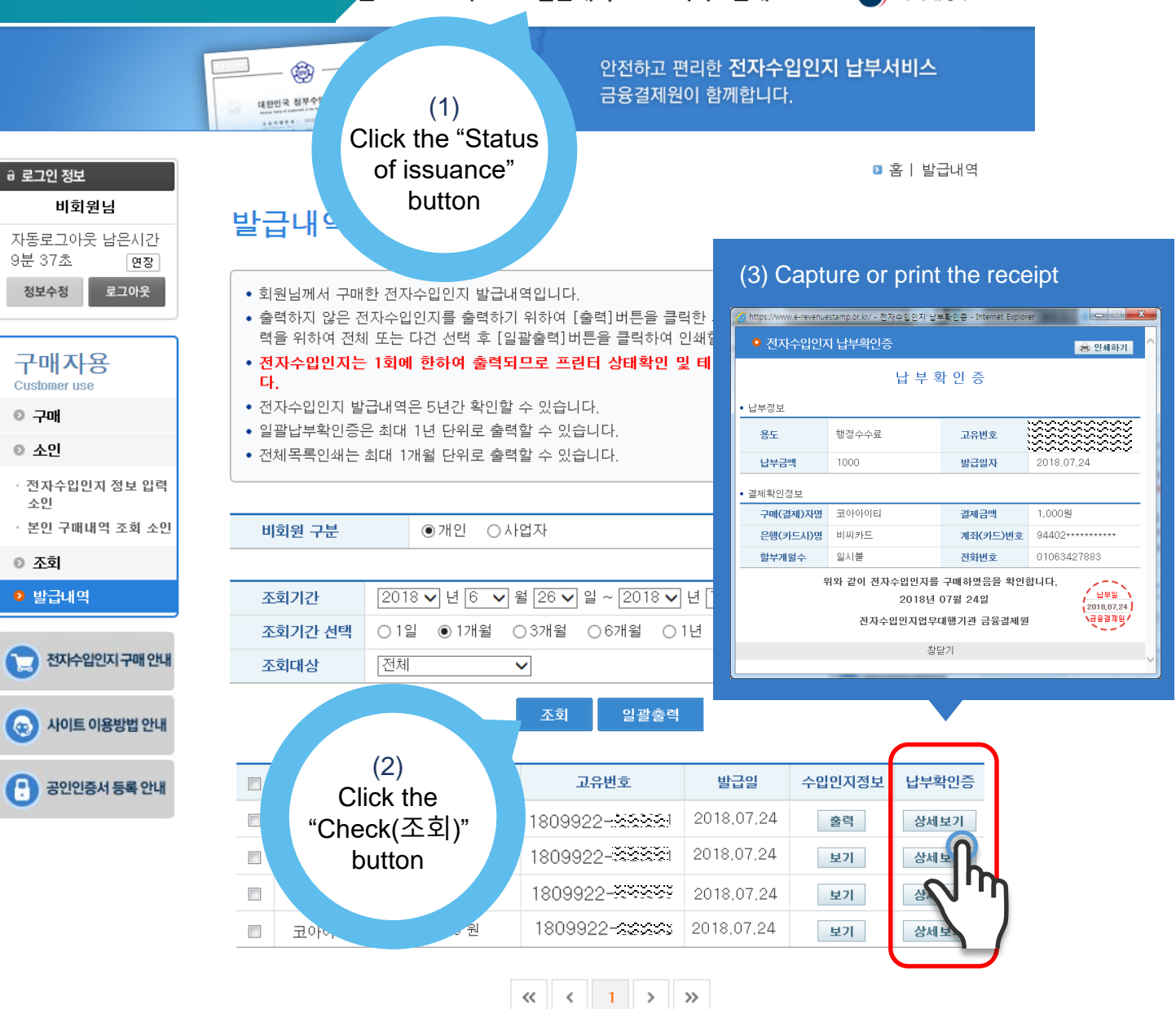